## Guide for AG-CX10 clip import from SD,P2 card on (Mac) Final Cut Pro X Ver.10.4

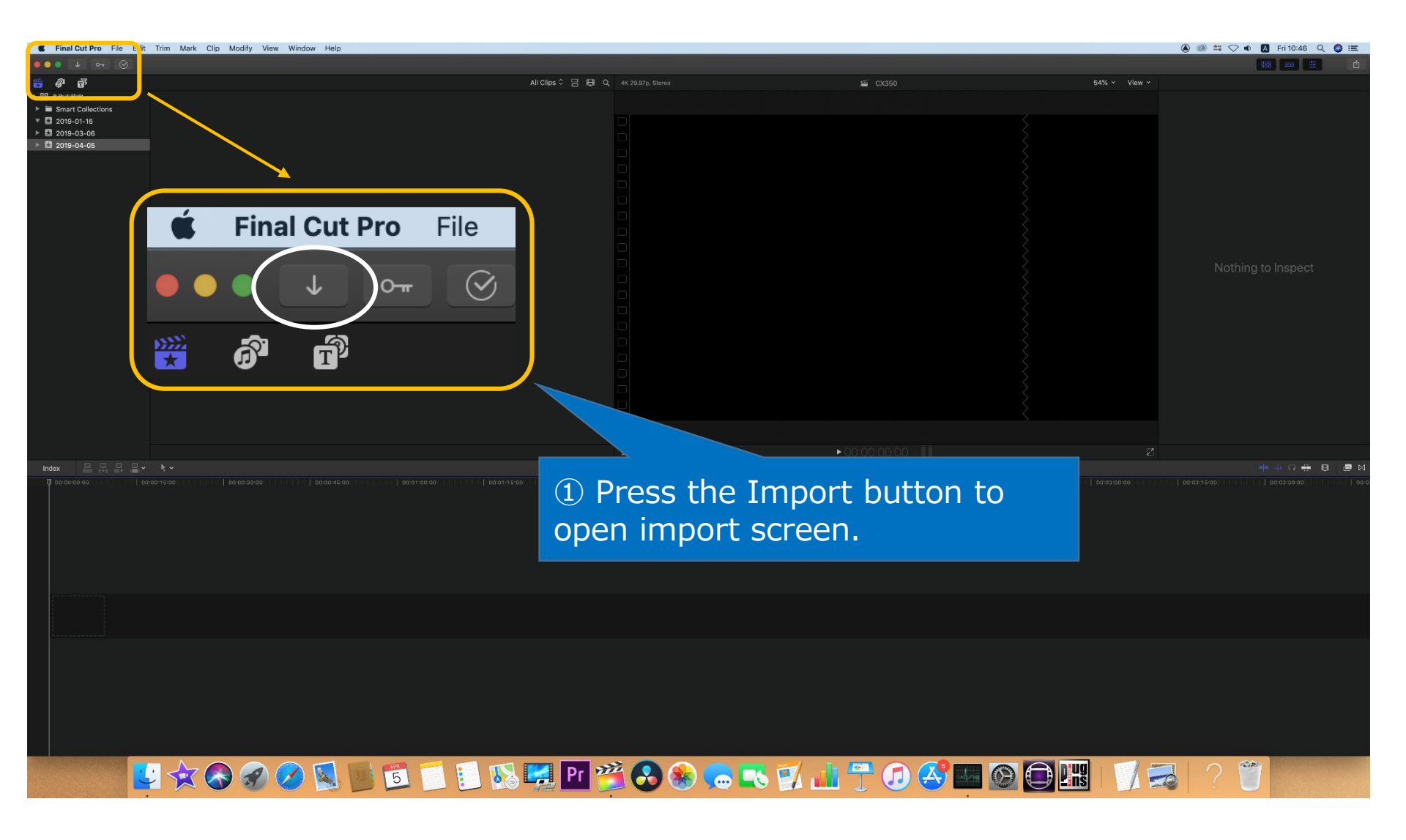

1/3

## Guide for AG-CX10 clip import from SD,P2 card on (Mac) Final Cut Pro X Ver.10.4

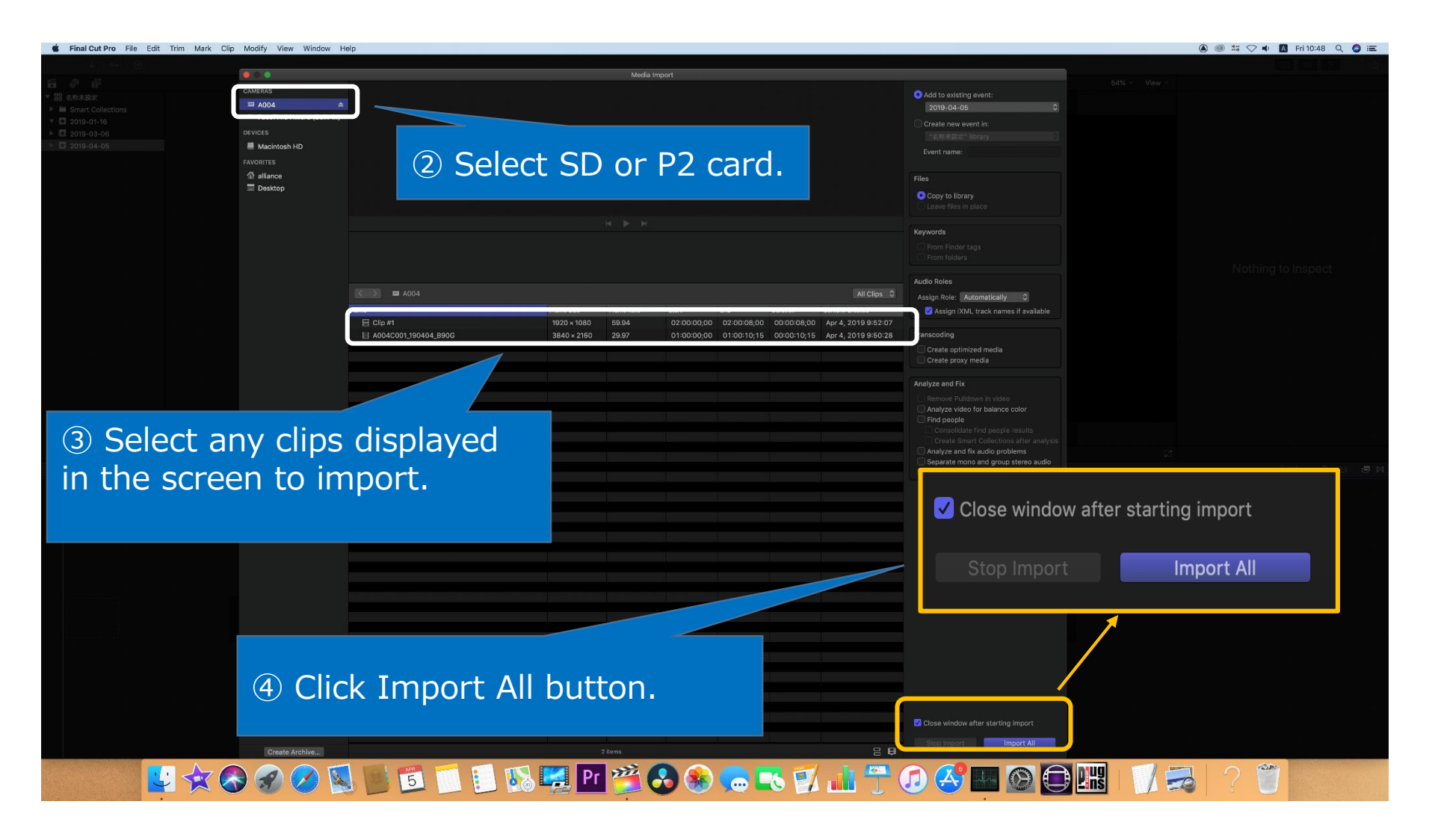

2/3

## Guide for AG-CX10 clip import from SD,P2 card on (Mac) Final Cut Pro X Ver.10.4

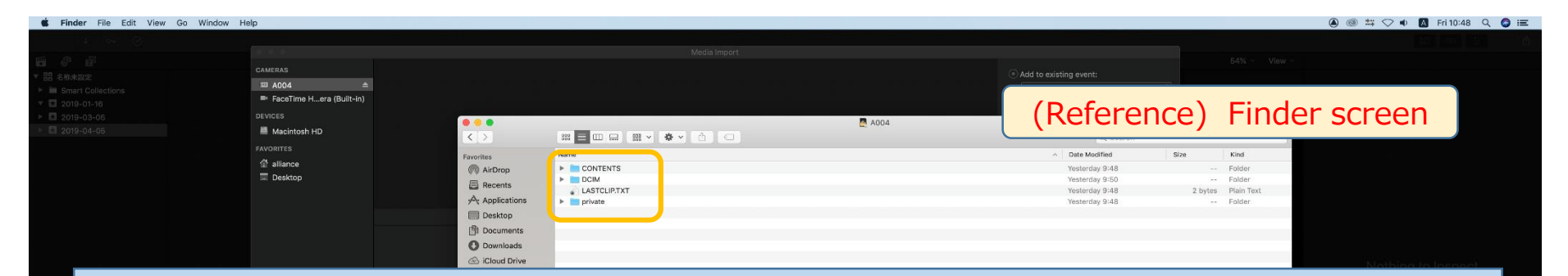

<Workaround when FCPX does not recognize the MOV or AVCHD file>

AVCHD or MOV or MP4 files might not be recognized due to P2 COTENTS folder.

 In case of import from SD card: Mount SD card first, then restart Final Cut Pro X.
 In case of HDD :

 Restart Final Cut Pro X.
 If it's sill not recognized after restarting Final Cut Pro X, please separate CONTENTS folder from others.

🔽 🛠 🗞 🖉 💋 💁 🔟 🗊 🐘 🦊 Pr 🎽 🍪 🤝 🤜 🖏 🎲 儿 🔭 🕢 🥙 💭 🖉 🖉